# 惠州市第六人民医院 招聘系统使用指南

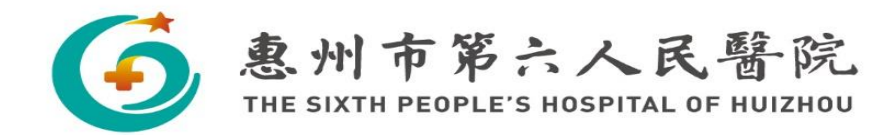

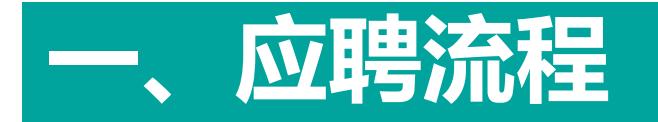

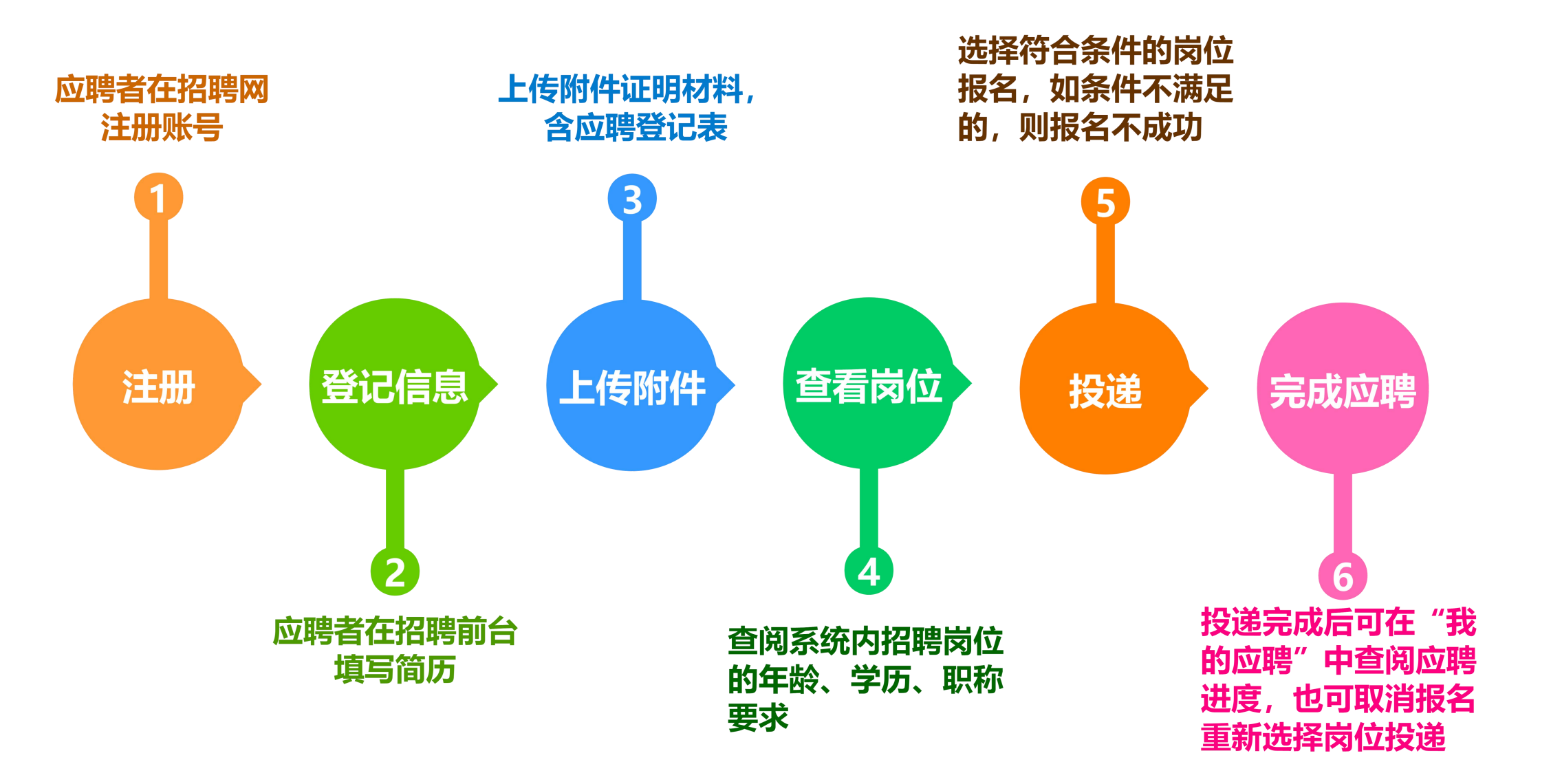

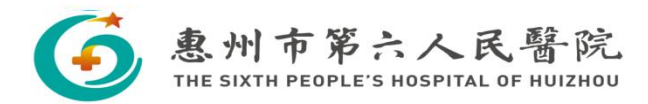

人本和谐 务实创新

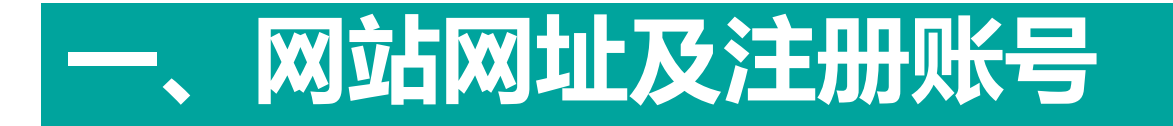

#### 进入系统的方式:

1.招聘系统网站:

http://183.236.106.124:8081/service/zhaopinFront/inviteJob\_1.html

2.通过医院官网进入:进入惠州市第六人民医院官网→"人才招聘"栏目→"应聘报名"进入我院招 聘系统。

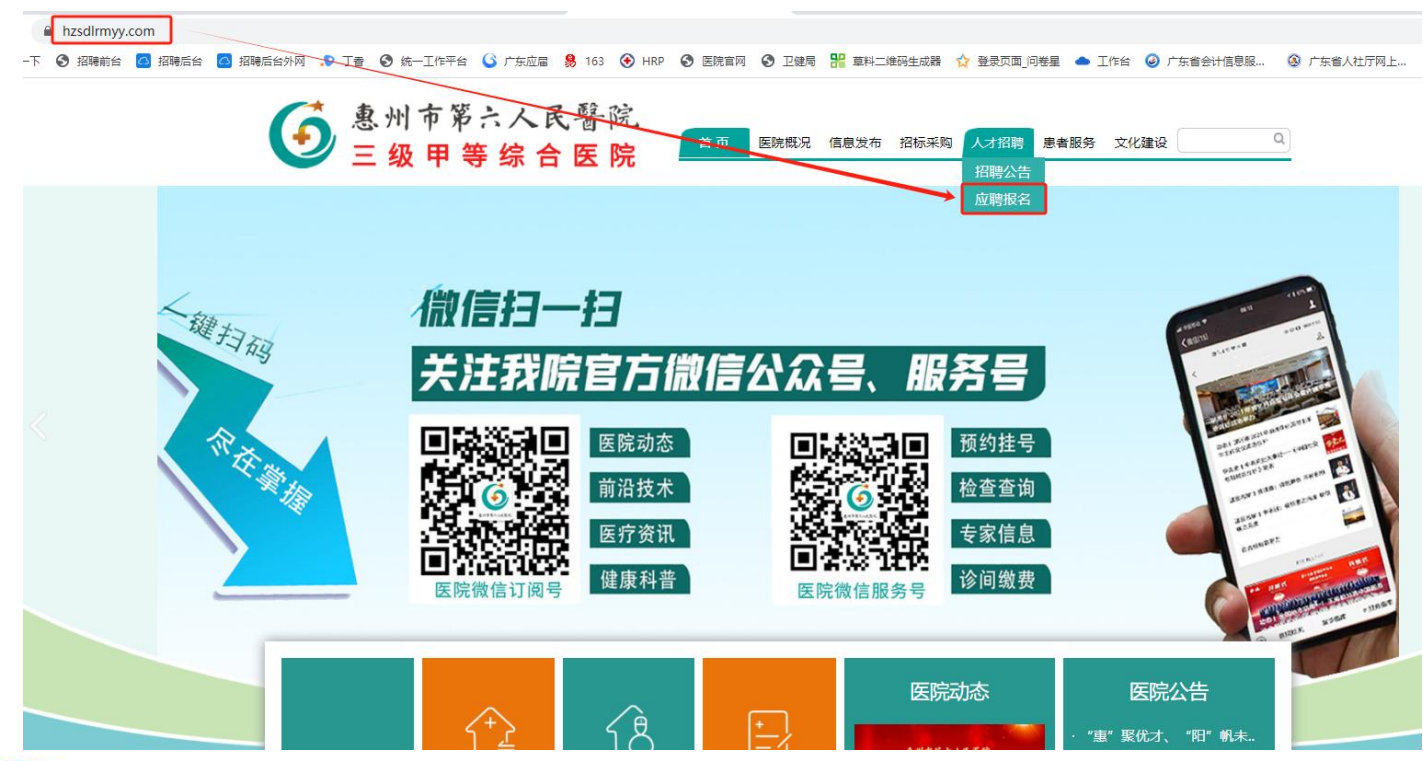

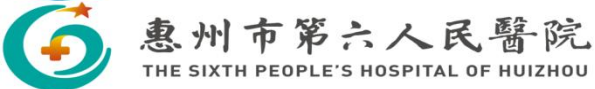

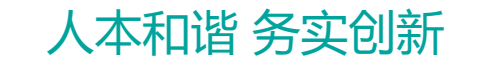

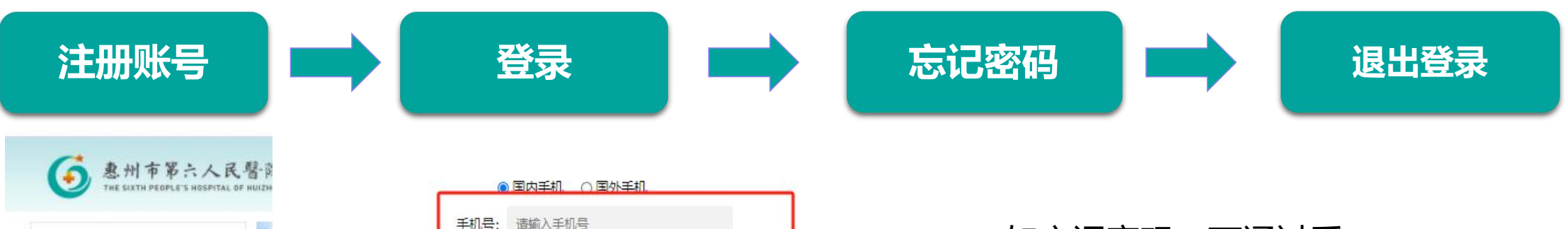

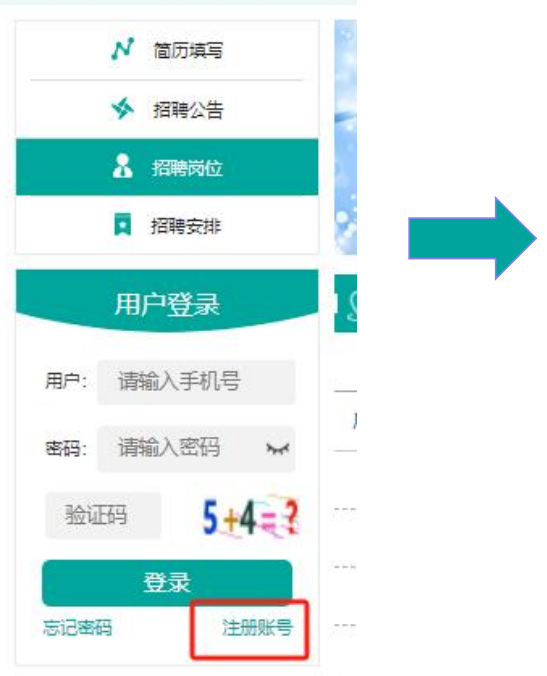

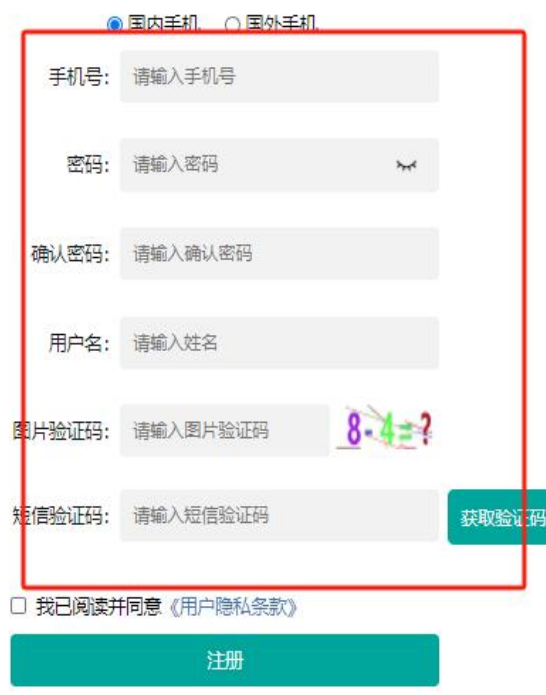

#### Ps.如忘记密码,可通过手 机验证码找回密码

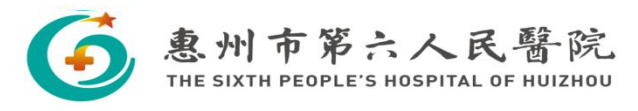

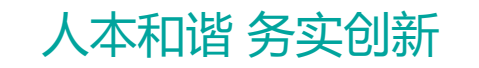

| ▶ 简历填写      |                  |            |                           |                      |
|-------------|------------------|------------|---------------------------|----------------------|
| ✓ 招聘公告      | ▣ *基本信息 >        |            |                           | 填写说明 招聘号: 0000014051 |
| 🤱 招聘岗位      |                  |            |                           |                      |
| 1 招聘安排      | * 姓名:            | 张三         | * 性别:                     | 男 、                  |
|             | * 出生年月:          | 1998-04-22 | * 年龄.                     | 26                   |
|             | * 联系手机:          |            | * 电子邮箱:                   |                      |
|             | * 民族:            | 汉族         | ▼                         | 请选择                  |
|             | *证件类型:           | 居民身份证      | ▼ 身份证号码:                  |                      |
|             | * 身高:            | 170        | * 兴趣爱好:                   | 无                    |
|             | * 婚姻状况           | 已婚         | <ul> <li>★ 籍贯:</li> </ul> | 广东省惠州市               |
| 我的应聘 预克淘历   | * 通讯地址:          | 惠州市第六人民医院  | * 緊急联系人:                  | 无                    |
| 退出登录        | *最高学历毕业时间:       | 2021-06-28 | * 紧急联系人电话:                |                      |
| ▶ *基本信息     | * 人员规培情况:        | 已完成规培      | • 即称等级:                   | 请选择                  |
|             | * 全日制最高学历:       | 大学         | ◆ 全日制最高毕业学校:              | 南方医科大学               |
|             | * 全日制最高毕业专业:     | 临床         | * 最高学历:                   | 大学                   |
|             | * 最高学位:          | 管理学学士      | * 是否服从单位安排:               | 是 •                  |
| E」 在职教育经历   | *现工作单位:          | 惠州市第六人民医院  | * 薪资要求:                   | 80000                |
| . 执业资格信息    | * 微信号:           |            | *健康状况:                    | 请选择                  |
| SCH论文       |                  |            |                           | 保存取消                 |
| ☆ 家庭成员及社会关系 |                  |            |                           |                      |
| *Btj/#      | *工作履历(必填) (工作经历) | 描述)        |                           |                      |

简历信息包括基本信息、工作履历、(在职)教育经历、 执业资格信息、论文情况、家庭及主要社会关系、附件7 大模块,带\*号为必填项目,灰色方框为自动识别项,无 需填写。

## 注意:附件的上传是资格初审的重要依据,如因个人原因无上传附件,导致无法审核信息的,视为报名不成功。

每个模块信息填写完毕后均需要点击右下方保存,所有 模块完成填写和附件上传后,点击最下方"提交"。 提交后点击头像,上传个人近期一寸照。

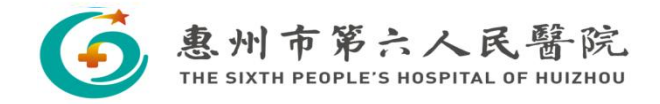

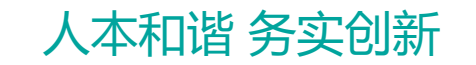

### 三、附件上传

#### ⊘ \*附件

| 操作          | 序号 | 附件类型                     |  |  |  |  |
|-------------|----|--------------------------|--|--|--|--|
| <b>[</b> ±] | 1  | 身份证扫描件                   |  |  |  |  |
| <b>(</b>    | 2  | 毕业证、学位证扫描件               |  |  |  |  |
| A           | 3  | 就业推荐表、成绩单扫描件 (应届<br>毕业生) |  |  |  |  |
| (Ť)         | 4  | 专业技术资格证书或执业证书扫描<br>件     |  |  |  |  |
|             | 5  | 大学英语等级考试成绩扫描件            |  |  |  |  |
| 含           | 6  | 住院医师规范化培训合格证或成绩<br>证明    |  |  |  |  |
| 白           | 7  | 其他资格证书、获奖证明扫描件           |  |  |  |  |
|             | 8  | * 个人简历                   |  |  |  |  |
|             | 9  | * 应聘登记表上传处               |  |  |  |  |

## 注意:附件的上传是资格初审的重要依据,如因个人原因无上传附件,导致无法审核信息的,视为报名不成功。

附件材料包括:

(1) 个人简历;

(2) 惠州市第六人民医院应聘登记表(下载附件3并填

写签名确认后上传扫描件);

(3) 报考人员的有效身份证;

(4)毕业证书、学位证书(2025届应届毕业生提供就业 推荐表、成绩单代替学历证书报名)

(5) 专业技术资格证书(岗位条件中有要求则必须提供);

发表论文论著情况、主持完成的科研项目情况和重要的 社会兼职及获奖情况等材料,需提交证明材料(合成一 个PDF格式文件)

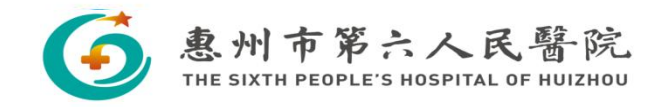

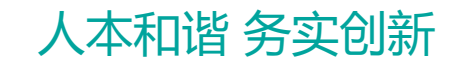

四、查看并投递岗位

惠州市第六人民醫院

THE SIXTH PEOPLE'S HOSPITAL OF HUIZHOU

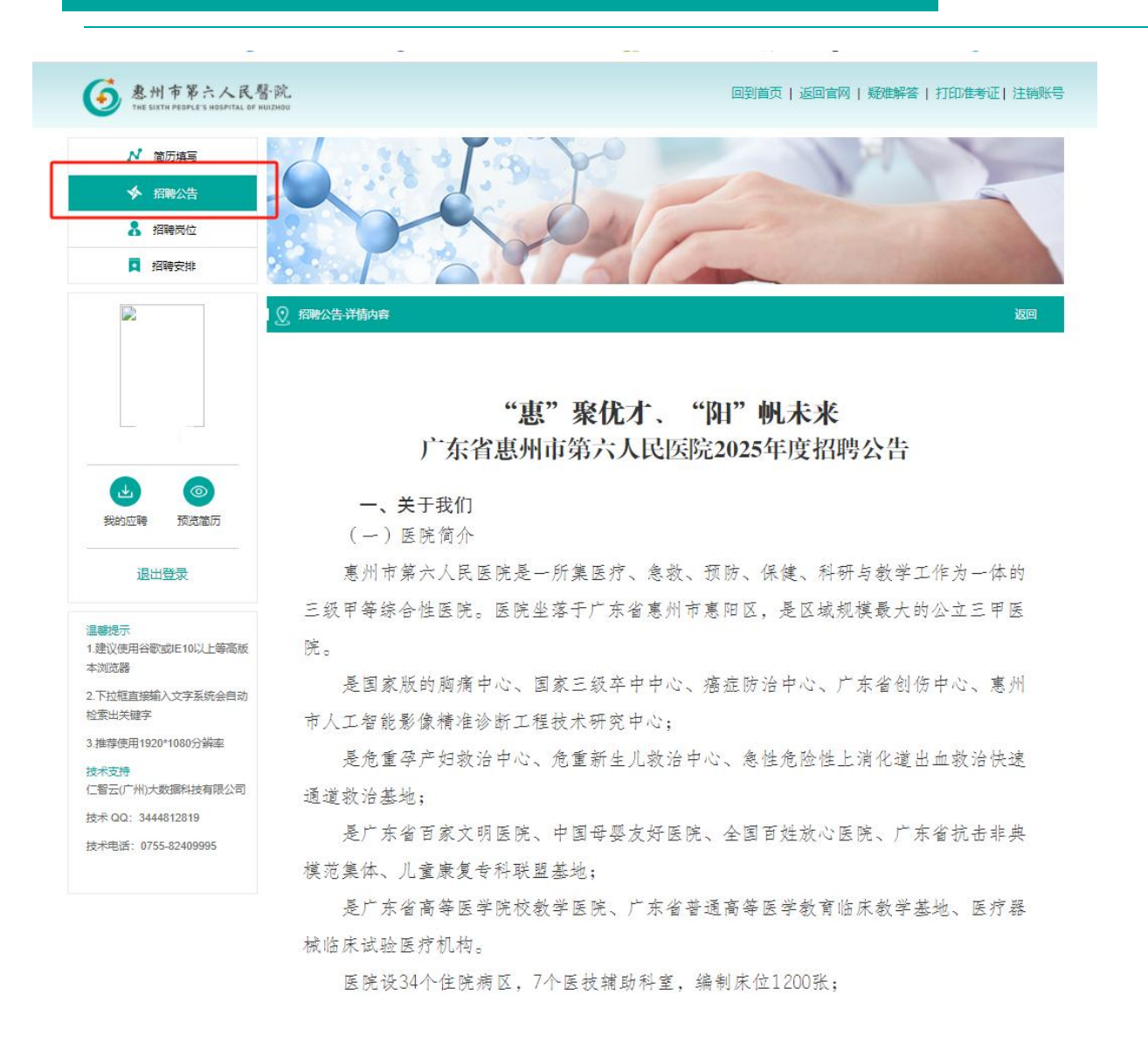

- 1、点击"招聘公告";
- 2、点击"2025年XXX招聘公告",查看具体招聘公告。

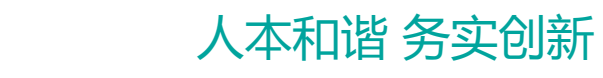

| <b>藝</b> 州市第六人民 <sup>3</sup><br>THE SIXTH PEOPLE'S HOSPITAL OF             | 臂-院_<br>HUIZMOO              | 回到首页   返回官网   疑难解答   打印准考证   注销账号 | 1、点击"打                                     | 招聘岗位"查阅,                                                 | 也可通过搜                         | 素框搜索岗位             | $\dot{\underline{\mathbf{N}}}$ ; |
|----------------------------------------------------------------------------|------------------------------|-----------------------------------|--------------------------------------------|----------------------------------------------------------|-------------------------------|--------------------|----------------------------------|
| <ul> <li>№ 简历填写</li> <li>◆ 招聘公告</li> <li>▲ 招聘岗位</li> <li>■ 招聘安排</li> </ul> |                              |                                   | 2、选择意<br>即可报名                              | 向岗位可查阅具体                                                 | 本要求等内容                        | , 点击"申词            | 圭"<br>月                          |
|                                                                            | ◎ 探聴岗位 料室: 清选择 ▽ 満別: 清选本 ▽   | 批次: 清选経 🗸 輸入料室或岗位进行搜索 Q           | 🕨 丁香 🔇 统一工作平台 🕓                            | 广东应届 🧏 183.236.106.124:8081 显示                           | Ā                             | 最页面_问卷星 📥 工作台 🥝 🖍  | "东省会计信息服                         |
|                                                                            | 公告                           | 院本部                               | 惠州市第六人民     THE SIXTH PEOPLE'S HOSPITAL OF | 書 院 当前申请岗位:皮肤科学科 带头 是否确认申请该职位,一旦申请 题请与我们联系(0752-6518613) | 人<br>成功,您的简历信息将不能修改。如有问<br>;) | 返回官网   疑难解答   打印准考 | 证 注销账号                           |
|                                                                            | 序号 招聘科室 招聘岗位 最低学历 招聘         | 人数 是否规培 既物要求 操作                   | ▶ 简历填写                                     |                                                          | 确定取消                          |                    |                                  |
|                                                                            | 1 事州市第六人民医院 皮肤科学科带头人 大学及以上 1 | 无 顧高級 詳請 申請                       | ▲ 招聘公告                                     |                                                          |                               |                    |                                  |
| 2 0                                                                        |                              |                                   | · 招聘岗位                                     |                                                          |                               |                    | and a                            |
| 我的应聘 预宽简历                                                                  |                              |                                   | -                                          |                                                          |                               |                    |                                  |
| 退出登录                                                                       |                              |                                   |                                            |                                                          | 33別: 请选择 ↓ 批次: 请选<br>公告 院本部   | 學 ✓ 輸入科室或岗位进行:     | 捜索 Q                             |
| 這些提示                                                                       |                              |                                   | 5                                          | 序号 招聘科室 招聘岗位                                             | 最低学历 招聘人数                     | 是否规培 职称要求          | 操作                               |
| 1.建议使用谷歌或JE10以上等高版<br>本浏览器                                                 |                              |                                   |                                            | 1 惠州市第六人民医院 皮肤科学科带头人                                     | 大学及以上 1                       | 无 副高级              | 详情 申请                            |
| 2.下拉框直接输入文字系统会自动<br>检查山关键字                                                 |                              |                                   |                                            |                                                          |                               |                    |                                  |
| 3.推荐使用1920*1080分辨率                                                         |                              |                                   | 我的应聘 预览简历                                  |                                                          |                               |                    |                                  |
| 技术支持                                                                       |                              |                                   |                                            |                                                          |                               |                    |                                  |
| 技术QQ: 3444812819                                                           |                              |                                   | RUAX                                       |                                                          |                               |                    |                                  |
| 技术电话: 0755-82409995                                                        |                              |                                   | 注意:如                                       | 口因年龄、学历、                                                 | 职称等要求                         | 不符合条件的             | 的,                               |
|                                                                            |                              |                                   | 无法进行                                       | <b>示报名。</b>                                              |                               |                    |                                  |

• 惠州市第六人民醫院 THE SIXTH PEOPLE'S HOSPITAL OF HUIZHOU

#### 人本和谐 务实创新

### 五、完成投递

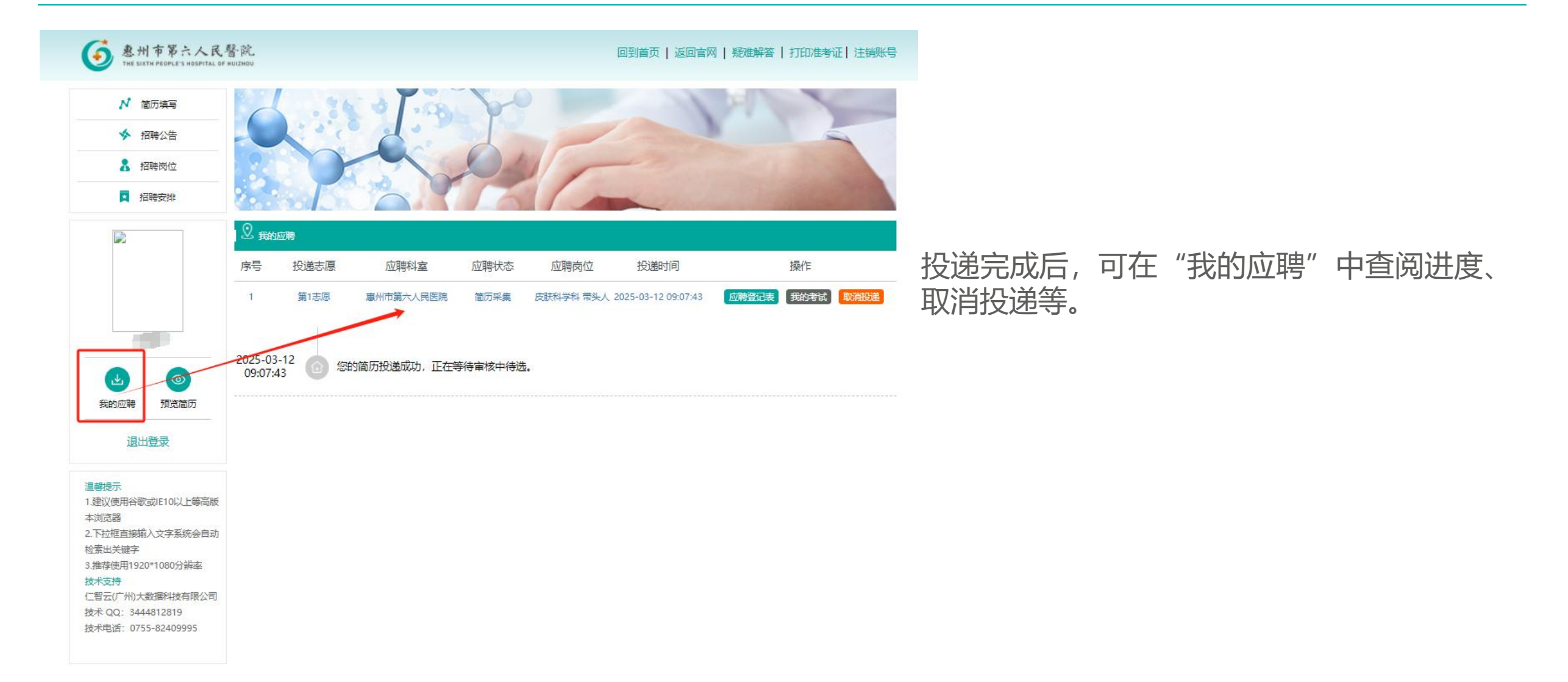

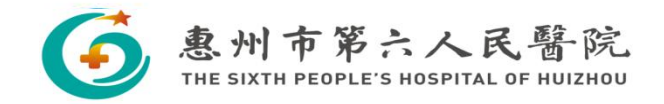

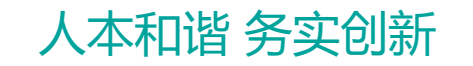

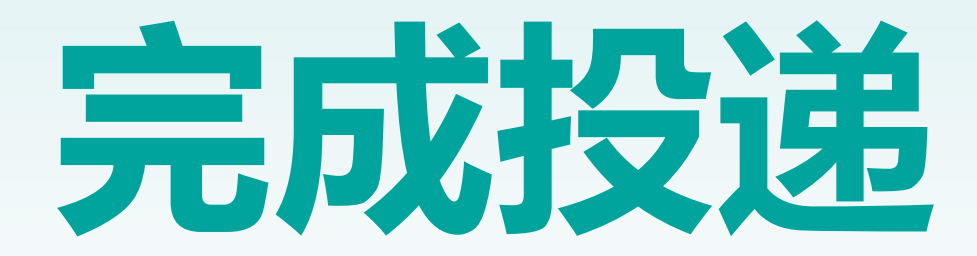

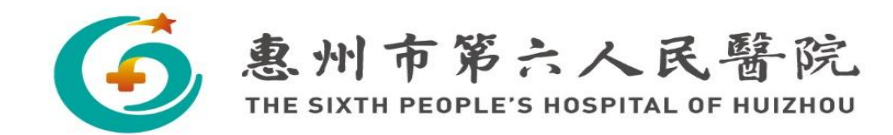